### 

## Yealink Desk Phone FAQ and Reference Sheet

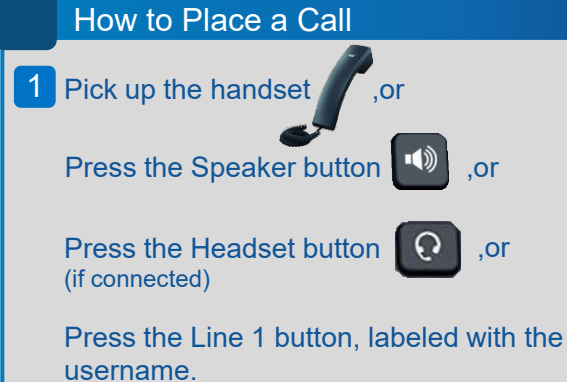

(Depending on phone model, top left or right button on display)

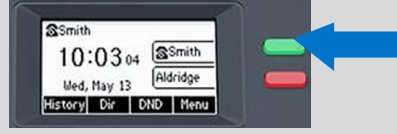

- 2 Afterwards you will hear a dial tone which signals that the phone is ready for you to place a call.
- 3 Dial the desired number via the dial pad.

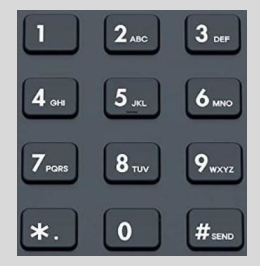

4 No action is needed after dialing the number, the phone will start ringing the number on its own.

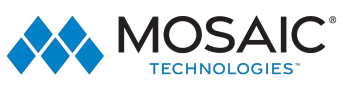

#### How to Answer a Call

1 When a call is received, if volume is not turned off, the phone will ring.

At the same time the Line 1 button will flash on and off green and the display will change to indicate the Name and Number that is calling you.

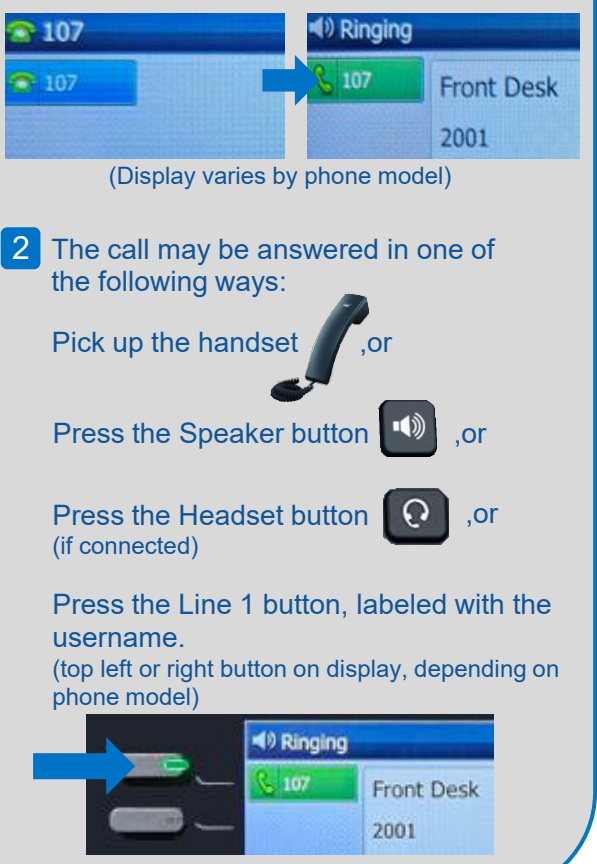

#### How to use Hold

1 Hold may be used to place an active call into a paused state that the other person will hear music.

It's important to note that no one else can interact with the held call.It is held until you take action to resume or transfer the call.

2 To place a call on hold press the hold button

Some phones don't have a dedicated hold button and use the soft keys below the display. Select "Hold" or "More" then "Hold" if it doesn't appear on the initial screen.

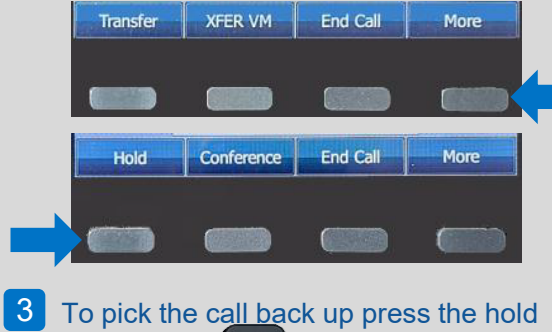

To pick the call back up press the hold button again

Or select Resume on the soft keys below the display.

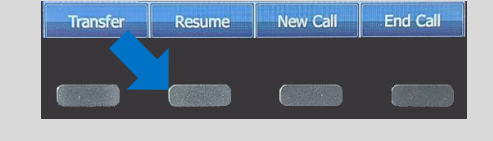

#### How to use Call Park

- 1 Call Parks can be used like Hold except other Users can pick up the call.
- 2 To put a call in Call Park select the configured button on the sides on your display.

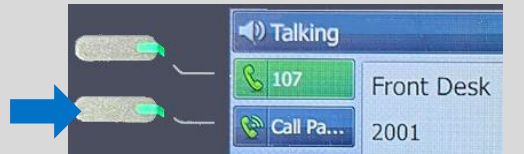

(Display varies by phone model and Call Park buttons may be in different positions. Multiple Call Park buttons can be built and can be labeled differently. Contact your Admin with any questions.)

#### 3 When parked the button will turn red.

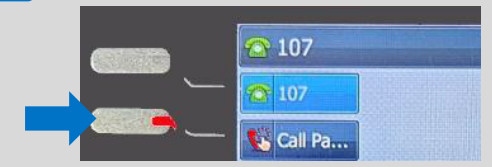

(If the button was already red a call is currently parked and you must wait till its green or select another Call Park button.)

4 To retrieve or answer a parked call select the Call Park button.

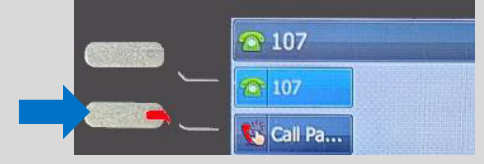

### Yealink Desk Phone FAQ and Reference Sheet

#### How to use 3 Way Call/Conference

1 3 Way Call or as it's, referred to on the phones Conference, allows you to add 1 other person, to an active current call.

2 To add in another person to an active call press the "Conference" button below the display on your phone or "More" then "Conference" if it doesn't appear on the initial screen.

 Transfer
 XFER VM
 End Call
 More

 Hold
 Conference
 End Call
 More

3 The current person on your call will be put into hold and you will hear dial tone which indicates you may enter the number of the person you want to add. The call will ring normally.

After the person answers and you are ready to bring the calls together press the Conference button again as in step 2 and everyone will be brought into the same call .

#### How to Transfer a Call

1 Transfer allows you to send an active or held call to an internal or external destination.

There are 2 types, Blind and Assisted. Blind will send the call directly to the destination while Assisted will allow you to talk with the destination before completing the transfer.

2 To start the transfer process press the transfer button.

For devices that do not have a dedicated transfer button press the button labeled "Transfer" below the screen.

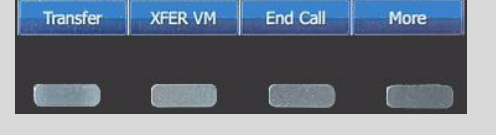

3 After dial tone will play indicating you may enter the destination to transfer the call.

At this time you may press the "B\_Transfer" button below the screen to change from an Assisted Transfer to a Blind Transfer.

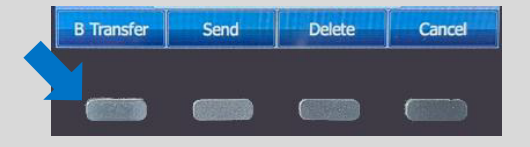

To complete a Blind transfer select the transfer button again as in step 2.
 Do the same for Assisted and when done talking to the destination select the transfer button a 3<sup>rd</sup> and final time.

#### How to use DND (Do not Disturb)

1 Do Not Disturb or DND is a feature that when active will send inbound calls directly to voicemail without ringing the phone.

By default DND only functions on the physical phone. If you have calls set to ring to your Web or Mobile Application they will still go through.

2 When DND is active it is indicated by a red circle with a white line through it usually at the top center of the display (exact position varies by model).

| 223 | 0 | 02:03 | PM | Tue, | Jan |
|-----|---|-------|----|------|-----|
| 223 |   |       |    |      |     |

3 To activate or deactivate DND select the DND button below the display.

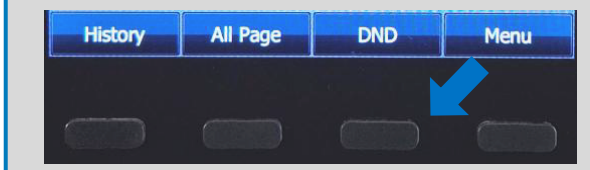

#### How to perform a Factory Reset

- 1 At times the phone may require a factory reset when making a configuration change or trouble shooting an issue.
- To start press and hold down the center button (ok button) on the direction pad for about 10 seconds.

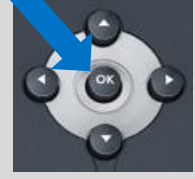

(Some devices, those with touch screens, will not have this option and support will need to be contacted.)

- 3 A message will appear asking to confirm the factory reset. Select OK to continue or Cancel to stop the process.
  - After selecting ok the screen will change to black with the message "Resetting to factory, please wait..." and continue through several screens before finishing.
- THIS PROCESS CAN TAKE SEVERAL MINUTES DO NOT UNPLUG THE PHONE DURING THIS PROCESS!
- 4 Sometimes it may ask for the last 5 digits of the serial number. This is a 16-digit number with a barcode above it on the bottom of the phone.

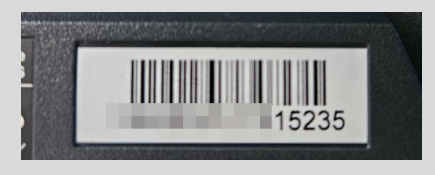

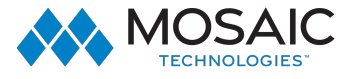

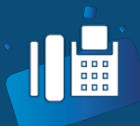

## Yealink Desk Phone FAQ and Reference Sheet

# Voicemail

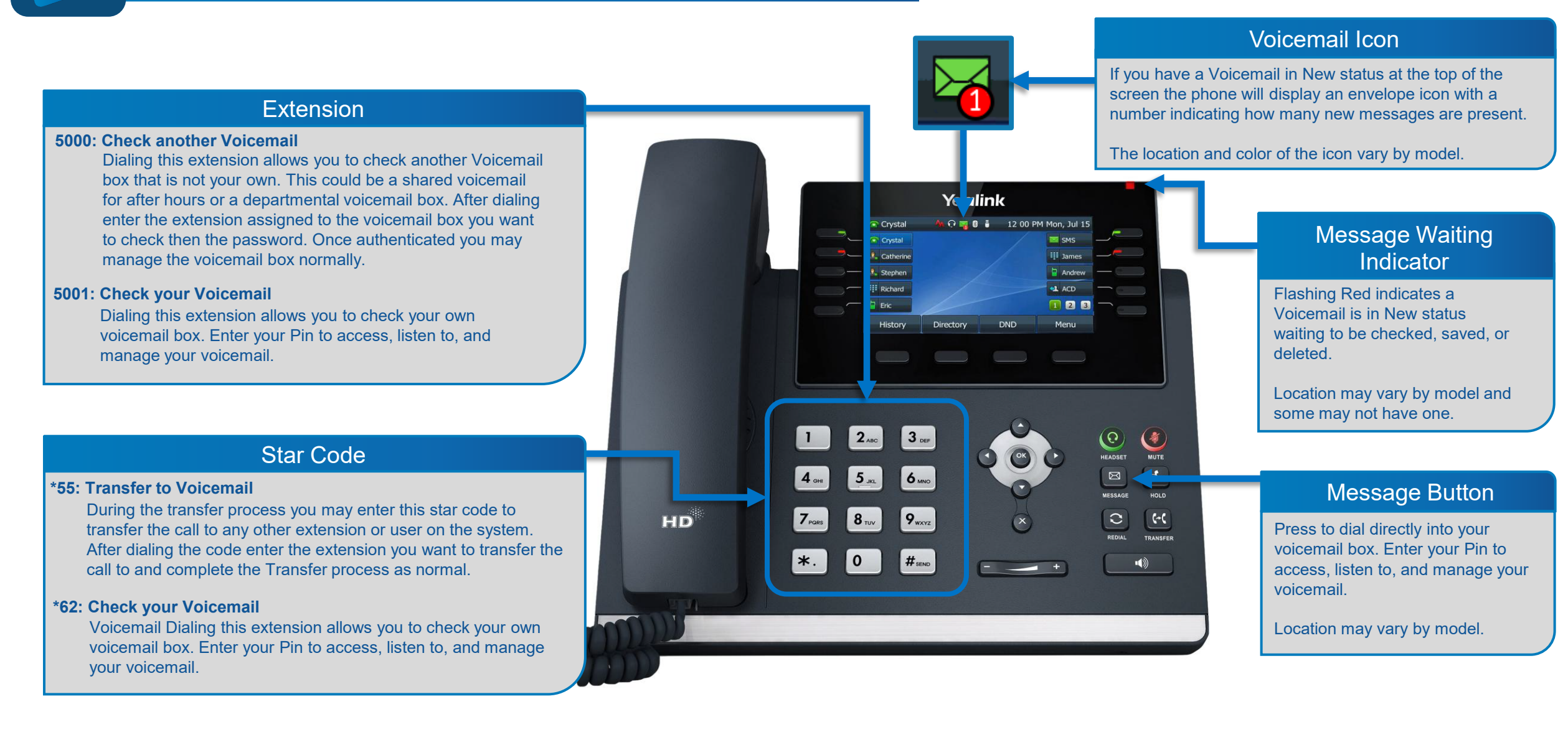

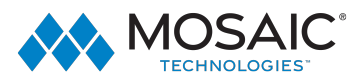

\*

\*

Star Codes

Pull active call to device: \*00

Transfer to Voicemail: \*55[extension]

**Check Your Voicemail:** \*62

Caller Id Block: \*67[dial number]

**Call Return:** \*69

Call Forward All – On: \*72[1+forward number] Call Forward All – Off:

**Call Forward Al** \*73

## Star Codes

**Do Not Disturb – On:** \*78

**Do Not Disturb – Off:** \*79

**Call Forward No Answer – On:** \*92[1+forward number]

**Call Forward No Answer – Off:** \*93

**Call Forward Busy – On:** \*94[1+forward number]

**Call Forward Busy – Off:** \*95

 Star Codes

 Pause Call Recording:

 \*96

 Un-pause Call Recording:

 \*97

 Start Call Recording:

 \*98

 Stop Call Recording:

Feature Codes

\*99

-Ø

**Call Pick Up from another User:** 07[extension]

**Call User with Intercom:** 08[extension]

**Check Another User's Voicemail:** 5000

**Check Your Voicemail:** 5001

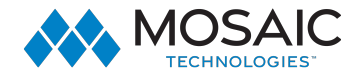

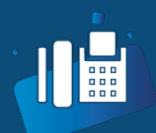

#### Yealink T31 IP Phone Quick Reference Sheet Includes T31, T31G, T31P, and T31W

## **Button Overview**

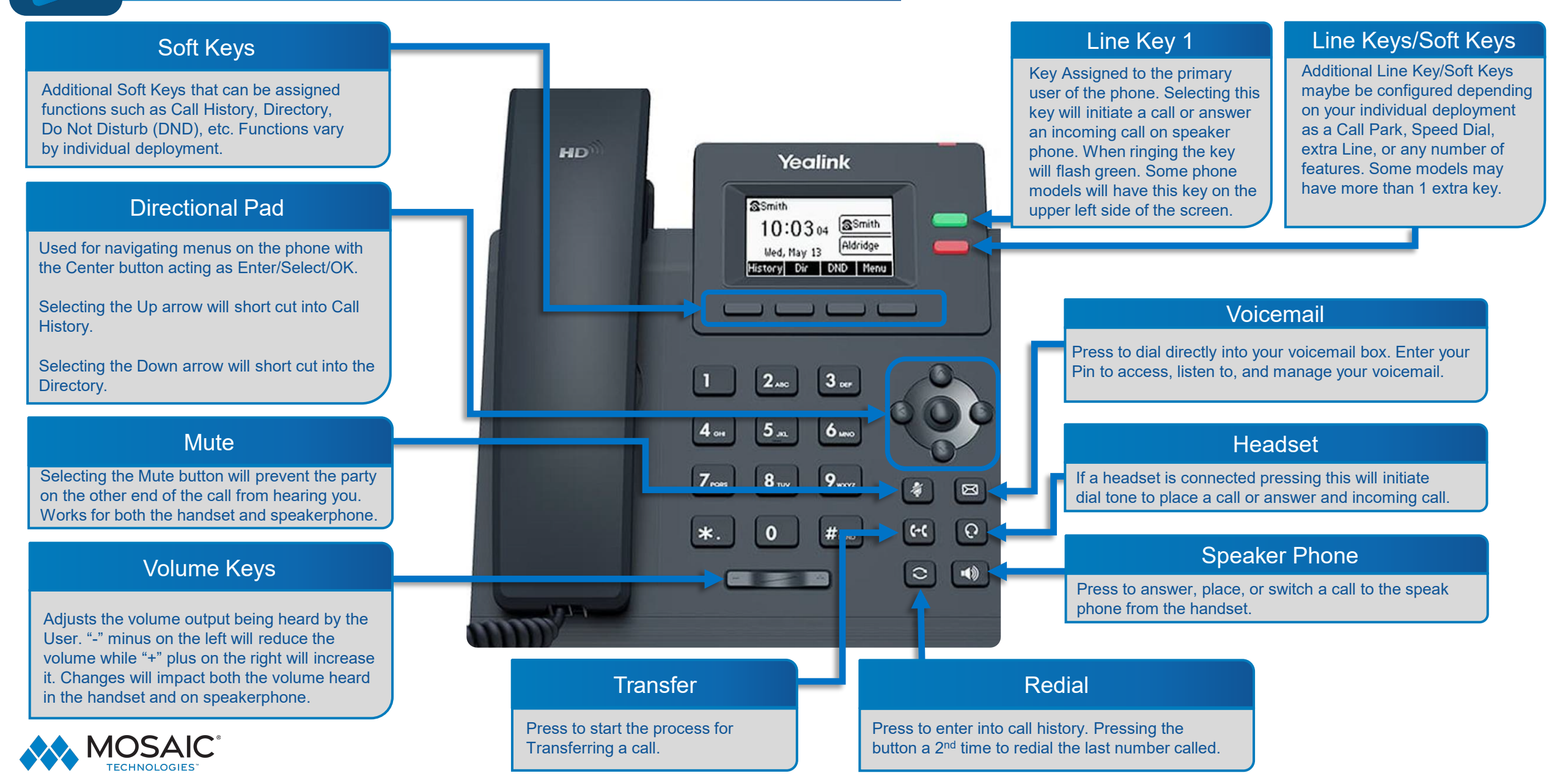